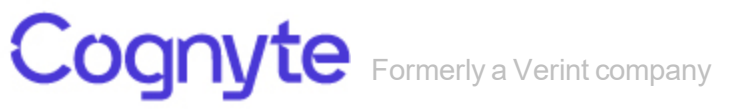

# Symphia NowForce

**Licensing Guide** 

For versions 5.6 and above

# Preface

Cognyte NowForce's advanced dispatch and response technology provides comprehensive situational awareness. Cognyte NowForce allows dispatchers, responders and third-party resources to share insights in real-time, creating faster response times to potential threats and active incidents. Cognyte NowForce leverages an integrated system of live and historical event data, state-of-the-art mapping, and tailored mobile applications for responders' and reporters' input to ensure that the closest, best equipped and most appropriate personnel is dispatched.

### About this Document

This Licensing Guide provides:

- An overview of the range and scope of the different available licenses in NowForce.
- A review of where these licenses are applied in the NowForce system.
- The administrator with the recommended sequence of tasks to utilize your organization's licenses for your NowForce installation.

# **Contacting Cognyte Sales and Marketing**

Cognyte is a global leader in security analytics software that empowers governments and enterprises with Actionable Intelligence for a safer world. Our open software fuses, analyzes and visualizes disparate data sets at scale to help security organizations find the needles in the haystacks. Over 1,000 government and enterprise customers in more than100 countries rely on Cognyte's solutions to accelerate security investigations and connect the dots to successfully identify, neutralize, and prevent threats to national security, business continuity and cyber security.

To schedule an online demo today, contact us on:

- <u>https://www.cognyte.com/contact/</u>
- insidesales@cognyte.com
- +1866-639-8482

# Contacting Cognyte Service and Support

At Cognyte, we value our users and partners, and we strive to continuously improve the customer service experience. Cognyte Smart Support<sup>™</sup> ensures 24/7, on-demand service and support. Enter support requests, access training and troubleshooting tips, initiate RMAs, check warranty status, access resources, and more.

If you encounter any type of problem after reading this document, contact your local distributor or Cognyte representative. For the main service and support page on the Cognyte web page, visit: <a href="https://www.cognyte.com/contact">https://www.cognyte.com/contact</a>

| Cognyte Support™ App | Contact Support                    | t                                                                                                    |
|----------------------|------------------------------------|----------------------------------------------------------------------------------------------------|
| Android              | Americas                           | Phone: +1-866-639-8482 or +1-303-254-<br>7005<br>Email: symphia.support@cognyte.com<br>CALA: Open 9:00 am to 5:00 pm (EST)<br>Monday to Friday<br>Canada/USA: Open 9:00 am to 5:00 pm<br>(Local Time) Monday to Friday |
|                      | Europe, Middle<br>East, and Africa | Phone: +44 (0) 845-843-7333<br>Israel: +972 99624286<br>Email: symphia.support@cognyte.com<br>Open 8:00 am to 6:00 pm (GMT) Monday to<br>Friday                                                                        |
|                      | Asia/Pacific                       | India: (+91) 124 415 9500<br>Singapore: (+65) 6549 7769<br>Email: symphia.support@cognyte.com<br>Open 9:00 am to 5:00 pm Local Time<br>(Monday to Friday)                                                              |

For immediate assistance, contact the support team:

# Contents

| Preface                                                       | 2      |
|---------------------------------------------------------------|--------|
| About this Document<br>Contacting Cognyte Sales and Marketing | 2      |
| Contacting Cognyte Service and Support                        | 3      |
| Contents                                                      | 4      |
| Introduction                                                  | 6      |
| License Types                                                 | 7      |
| Mobile Licenses<br>Desktop Licenses                           | 7<br>8 |
| Licenses and their Features                                   | 9      |
| Mobile Reporter Licenses                                      |        |
| Mobile License Feature Descriptions                           |        |
| Extended Features for Mobile Supervisors Mobile License       |        |
| Desktop License Feature Descriptions                          | 14     |
| Extended Features for Administrators Desktop License          | 15     |
| Licenses and Profiles User Interface in NowForce              | 17     |
| License Settings Page                                         | 17     |
| Profile Settings Page<br>User Management Window               |        |
| Overview of License Workflows                                 | 21     |
| Adding Licenses to Profiles                                   |        |
| Confirming Licenses                                           | 22     |
| Adding a License to an Existing Profile                       |        |

| Creating Additional Profiles and Adding Licenses | 24       |
|--------------------------------------------------|----------|
| Assigning Licenses to Users                      | 26       |
| License Maintenance                              | 28       |
| Resolving License Feature Limits                 | 28<br>29 |

# Introduction

A Symphia NowForce license enables the use of specific applications, modules, and features. It is valid for a specified number of mobile and desktop licenses as indicated in the Fulfillment Confirmation letter. The licenses are time-based and volumes of each type of license are specific to each organization.

This document covers:

- The types of licenses available to Symphia NowForce users.
- The typical license workflows for provisioning, managing and renewing a NowForce licenses.

# License Types

NowForce has multiple licenses for mobile app users and for desktop users. These licenses are grouped under typical user personae to help you decide which licenses best meet your organization's needs.

- Engaged users can report incidents and provide additional details to the VMS Control Center.
- Responder users are able to respond to incidents and provide input towards incident resolution.
- Control users include those with field supervision roles, dispatch management and administrative oversight.

The alignment of various NowForce License Types to User Personae is shown in the table below:

|                                         | User Personae          |                    |                    |  |  |  |  |  |  |
|-----------------------------------------|------------------------|--------------------|--------------------|--|--|--|--|--|--|
|                                         | Engage Respond Control |                    |                    |  |  |  |  |  |  |
|                                         | Passive Reporter       | Basic Responder    | Mobile Supervisor  |  |  |  |  |  |  |
| License<br>Types                        | Monitored Reporter     | Advanced Responder | Dispatch Operator* |  |  |  |  |  |  |
| .,,,,,,,,,,,,,,,,,,,,,,,,,,,,,,,,,,,,,, | Engaged Reporter       |                    | Administrator*     |  |  |  |  |  |  |

#### Note

The Dispatcher Operator and Administrator licenses are Desktop licenses.

Licenses are assigned to a named user based on the user's permissions profile, see "Assigning Licenses to Users" (page 26)

### **Mobile Licenses**

Mobile licenses provide access to the NowForce Mobile App. Users aligning to Engage and Respond user personae and the Control user persona, Mobile Supervisor are mobile license users. A short description of each licenses follows:

• **Passive Reporter** – The user has the SOS feature and the ability to report up to 50 incidents a year to the control center.

7

- **Monitored Reporter** The user has enhanced monitoring that can be used for personal safety, policy monitoring and geo-fenced requirements in addition to the SOS feature and the ability to report up to 50 incidents a year to the control center.
- Engaged Reporter The user has the ability to engage with the operations center, submit report statuses, fill forms and reply to messages in addition to the functionality of the Monitored Reporter license.
- Basic Responder Users responding to incidents.
- Advanced Responders Users who are required to respond to a greater number of incidents and provide greater inputs to incident resolution.
- **Mobile Supervisor** Users who are defined as a field supervisors, required to manage one or more of the following: a specific area, group of responders or set of incident types.

For further details see "Mobile Reporter Licenses" (page 9) and "Mobile Responder Licenses" (page 10)

### **Desktop Licenses**

Desktop licenses provide access to NowForce Dispatcher. Users aligned to the Control user personae of Dispatch Operators and Administrators require Desktop licenses.

- Dispatch Operator The user oversees the management of incidents and the field forces.
- Administrator The User has all of the Dispatch Operator capabilities and is also able to configure and define all settings in the NowForce system.

For further details see "Desktop Licenses" (page 14).

## Licenses and their Features

This section describes the feature set of each NowForce license. License features are cumulative, for example the Advanced Responder provides all the functionality of the Basic Responder and some extra features.

### Mobile Reporter Licenses

The following Mobile Reporter licenses are differentiated by the level of engagement each license holder has with the control center.

- **Passive Reporter** The user has the SOS feature and the ability to report up to 50 incidents a year to the control center.
- **Monitored Reporter** The user has enhanced monitoring that can be used for personal safety, policy monitoring and geo-fenced requirements, in addition to the SOS feature. The feature set includes the ability to report up to 50 incidents a year to the control center.
- Engaged Reporter The user has the ability to engage with the operations center, submit report statuses, fill forms and reply to messages in addition to the functionality of the Monitored Reporter license.

| LICENSE FEATURES                   | PASSIVE<br>REPORTER             | MONITORED<br>REPORTER           | ENGAGED<br>REPORTER             |  |
|------------------------------------|---------------------------------|---------------------------------|---------------------------------|--|
| PERSONAL SAFETY                    | SOS                             | SOS and Escort Me               | SOS and Escort Me               |  |
| REPORTING INCIDENTS<br>AND HAZARDS | Only user's current<br>location | Only user's current<br>location | In any location                 |  |
| LOCATION SHARING                   | Only in SOS                     | Only in SOS                     | Only in SOS                     |  |
| FOLLOW-UP ON REPORT                | Х                               | Х                               | $\checkmark$                    |  |
| MASS MESSAGING                     | $\checkmark$                    | $\checkmark$                    | $\checkmark$                    |  |
| INCIDENT REPORT                    | Up to 50 incidents per<br>year  | Up to 50 incidents per<br>year  | Up to 300 incidents<br>per year |  |
| POLICY MONITORING                  | Х                               |                                 |                                 |  |
| USER UPDATES                       | Х                               | Unlimited                       | Unlimited                       |  |

### **Mobile Responder Licenses**

There following Responder licenses, differentiated by their feature set are available to the user:

- Basic Responder- Users responding to incidents.
- Advanced Responders Users who are required to respond to a greater number of incidents and provide greater inputs to incident resolution.
- **Mobile Supervisor** Users who are defined as a field supervisors, required to manage one or more of the following: a specific area, group of responders or set of incident types.

The following table depicts the different features aligned to each Responder license:

| LICENSE FEATURES                              | BASIC RESPONDER     | ADVANCED<br>RESPONDER              | MOBILE SUPERVISOR                                      |
|-----------------------------------------------|---------------------|------------------------------------|--------------------------------------------------------|
| PERSONAL SAFETY                               | SOS and Escort Me   | SOS and Escort Me                  | SOS and Escort Me                                      |
| REPORTING<br>INCIDENTS AND<br>HAZARDS         | In any location     | In any location                    | In any location                                        |
| LOCATION SHARING                              | Routine             | Routine                            | Routine                                                |
| FOLLOW-UP ON<br>REPORT                        | Yes + Self Dispatch | Yes + Self Dispatch                | Yes + Activate Auto<br>Dispatch                        |
| MASS MESSAGING                                | $\checkmark$        | $\checkmark$                       | All Message Types +<br>Send mass messaging<br>from app |
| INCIDENT REPORT                               | Unlimited           | Unlimited                          | Unlimited                                              |
| POLICY MONITORING                             | $\checkmark$        | $\checkmark$                       | $\checkmark$                                           |
| USER UPDATES                                  | Unlimited           | Unlimited                          | Unlimited                                              |
| INCIDENT RESPONSE                             | $\checkmark$        | $\checkmark$                       | Yes + ability to join<br>another incident              |
| SLA TIMERS &<br>ALERTS                        | $\checkmark$        | $\checkmark$                       | $\checkmark$                                           |
| MAP                                           | Self-location only  | Self-location and nearby resources | Full screen map with all<br>resources                  |
| FORMS PER<br>INCIDENT                         | 1 Form              | Multiple Forms                     | Multiple Forms                                         |
| SELF-DISPATCHING                              | $\checkmark$        | $\checkmark$                       | Activate auto-dispatch<br>triggers                     |
| RESPONDER<br>JOURNAL FOR<br>INCIDENTS HISTORY | X                   | My incidents                       | All incidents                                          |
| MULTIPLE<br>ADDRESSES (ROUTE)                 | Single Address      | Up-to 2 waypoints                  | Up-to 2 waypoints                                      |
| ASSIGNMENT TO<br>UNIT                         | Х                   | $\checkmark$                       | $\checkmark$                                           |
| ASSET LOOKUP                                  | Х                   |                                    |                                                        |
| DEACTIVATE<br>ROLE/EQUIPMENT                  | X                   | $\checkmark$                       | $\checkmark$                                           |
| CANCEL INCIDENT                               | Х                   | Х                                  |                                                        |

### **Mobile License Feature Descriptions**

The following section describes in detail the features provided with each license.

- **Personal Safety** The mobile application end-user has an option to activate an SOS alarm or an "Escort Me" procedure and alert the operations center about personal safety concerns:
  - SOS Button Triggers 5 simultaneous procedures: (i) initiate a call to a predefined phone number, (ii) alert the operations center, (iii) share updated location, (iv) initiate real-time video streaming and (v) send messages to personal contacts. If configured – nearby responders can be dispatched for assistance.
  - **Escort Me** Activates a configurable countdown timer and changes the status of the user. If the timer ends without cancellation, an SOS alarm is triggered.
- **Reporting Incidents and Hazards** Allows users to send reports to the operations center, including location details, video footage and other details that help to describe the incident/hazard.
- Location sharing Indicates if and under which circumstances the location of the mobile device is shared with the operations center.
- Follow-up on report Engaged reporters can view the follow-up statuses of incidents they have reported.
- **Mass Messaging** Smart messages/polling allows the operator and mobile supervisor to interact with thousands of users simultaneously. The system has three types of messages: (i) basic notifications, (ii) survey with a multiple answer question and (iii) open text question.
- Incident Report Limitations The number of incident reports that each named user can send annually. If this amount is reached, users will need to upgrade the license in order to continue creating incident reports.

#### Note

SOS alarms and User Updates are not counted as Incident Reports.

- Policy Monitoring User has the capability of being added to their organization's Policies.
- User Updates Provides the user the capability to send updates and personal forms.

#### Note

These updates are not counted against the incident reporting capacity.

• **Incident Response** – Enables users to receive, acknowledge and report on incidents through the mobile device.

- Service Level Agreed (SLA) Timers & Alerts Allows the operations center to set different SLA timers for different types of incidents. SLAs establish goals and expectations for the time required to handle different types of incidents. SLAs enable Key Performance Indicators (KPI) to be effectively measured. The Responder's actions and timelines are measured, and deviations from established SLAs are recorded and can trigger an alert.
- Map Digitized map presented on the application's main dashboard:
  - Self-location The Responder can see only their location on the map.
  - **Nearby resources** The Responder is informed about near-by users, incidents, points of interest and assets.
  - View all Incidents The Mobile Supervisor can view a map with al incidents, users and organization resources under a given jurisdiction.
- **Self-Dispatching** All responders can create a new incident and self-dispatch to that incident in order to continue the status reporting and engagement in the incident.
- Responder Journal for Incidents History Basic Responders can only view currently active incidents while Advanced Responders can access past and future incidents using multiple filters and sorting tools.
- **Multiple addresses (Route)** Basic Responders can respond to incidents with one location while Advanced Responders can address incidents that have several locations (i.e. take a parcel from location A to location B).
- Assignment to Unit Allows the assignment of incidents to a group of responders that manage incidents as a team. In situations where incidents are not assigned to a personal responder but are instead assigned to an entity to which responders can be added. This is applicable for Advanced Responders and Mobile Supervisors.
- Asset Lookup Assets are users, objects and data entities. Basic Responders are only able to view the details of assets associated with the incident to which they were dispatched. Advanced Responders and Mobile Supervisors can search for Assets near them and access the Asset's information and log history. They are also able to perform various actions on the asset.
- **Deactivate Role/Equipment** Advanced Responders and Mobile Supervisors can turn off/on roles and equipment associated to them thus impacting the auto-dispatch engine.

### Extended Features for Mobile Supervisors Mobile License

The Mobile Supervisor license also includes the following features:

- Augmented Map view Displays a view that includes all incidents, users and resources under a given jurisdiction.
- Activate auto-dispatch triggers Ability to dispatch responders under their jurisdiction.

- · Incident Management Able to join existing incidents, cancel and close incidents.
- Sending Messages Can send mass messages to users under their jurisdiction.

### **Desktop Licenses**

There are two levels of Desktop licenses, differentiated by the features and capabilities available to the Control user personae of the Dispatch Operator and Administrator.

- Dispatch Operator The User oversees the management of incidents and the field forces.
- Administrator The User has all of the Dispatch Operator capabilities and is also able to configure and define all settings in the NowForce system.

The following table depicts the different features aligned to each license:

| LICENSE FEATURE                                      | DISPATCHER<br>OPERATOR | ADMINISTRATOR |
|------------------------------------------------------|------------------------|---------------|
| MANAGING GEO-FENCES                                  | $\checkmark$           | $\checkmark$  |
| END-TO-END INCIDENT MANAGEMENT                       | $\checkmark$           | $\checkmark$  |
| FOLLOW CHECKLISTS AND WORKFLOWS                      | $\checkmark$           | $\checkmark$  |
| VISUALIZATION OF RESOURCES AND POINTS OF<br>INTEREST | $\checkmark$           | $\checkmark$  |
| MULTIPLE DYNAMIC FORMS                               | $\checkmark$           | $\checkmark$  |
| MANUAL AND AUTOMATIC DISPATCHING OF<br>PERSONNEL     | $\checkmark$           | $\checkmark$  |
| ASSETS AND PERSONNEL TRACKING                        | $\checkmark$           | $\checkmark$  |
| VIEW LIVE VIDEO STREAM FROM THE INCIDENT             | $\checkmark$           | $\checkmark$  |
| 2-WAY COMMUNICATIONS                                 | $\checkmark$           | $\checkmark$  |
| CREATE AND MANAGE ORGANIZATION SETTINGS              | Х                      | $\checkmark$  |
| GEOGRAPHICAL PLANNING                                | Х                      | $\checkmark$  |
| ASSET PLANNING                                       | Х                      |               |

### **Desktop License Feature Descriptions**

• Managing Geo-Fences – Allows users to define an area on a map, in any polygon shape, controlling the entry/exit of resources to a certain area, defining rules and alerts for that defined area.

- End-to-End Incident Management:
  - · Incident opening Directly or via an interface with third-part systems
  - Follow checklists and workflows Dispatch Operator can follow predefined, step-bystep checklists and workflows designed to manage the incident according to preplanned procedures.
  - Visualization of resources and points of interest Dispatch Operator can see, on a live map, the location and availability of resource including field teams and points of interest like incident location, medical facilities etc.
  - Multiple dynamic forms Fills the forms and checklists according to the incident type.
  - **Manual or automatic dispatching of personnel** Based on workflows, the Dispatch Operator can manually or automatically dispatch the most suitable resource to the incident.
  - Assets and Personnel Tracking If personnel are logged in to the mobile application, the Dispatch Operator can view their location (based on the mobile user's license type).
  - View live video stream from the incident The Dispatch Operator can receive live video stream from the mobile application for further analysis and decision making. The video recording is retained in the system.
  - **2-way communications** The Dispatch Operator can engage with field teams and citizens through the incident chat function. With the PTT add-on, the Operator and Responders can communicate via a dedicated PTT channel.
- **Timestamped logs for future investigation and incident summary** The Dispatch Operator can summarize the incident history for reporting and post incident debriefing. This report can later be exported and shared as a PDF file with various stakeholders.

### Extended Features for Administrators Desktop License

The Administrator license also includes the following functionality:

- **Define all permissions and settings** Including roles, groups, forms, create customized checklists and workflows, dispatch rules, SLAs, operations centers, icons etc.
- **Create and manage Users** The ability to create new users Reporters, Responders, Supervisors and Dispatch Operators.
- **Geographical planning** Defining areas of interest, geofences, jurisdictions and indoor positioning, as well as, creating geo-based rules and alerts.

• **Assets planning** – Defining the physical and data sources, like cameras and sensors, that provide contextual, real-time operational information to the system for faster and more efficient incident management.

# Licenses and Profiles User Interface in NowForce

The following sections display the user interface for License Settings, Profile Settings and User Management relevant for managing licenses in the NowForce system.

- Licenses are confirmed and maintained in the "License Settings Page" (page 17).
- Licenses are added to profiles in the "Profile Settings Page" (page 18).
- Licenses are assigned to users via the selected profiles in the window"User Management Window " (page 19).

### **License Settings Page**

The License Settings page contains the details of all purchased licenses for your organization.

- ▼ To access the Licenses Settings page
- 1. Click Settings (gear) in the upper left corner of the Dispatcher screen.

| Search For: 🝸 | × | W | 23 | R | <b>#</b> |  | ۹I | 2   🗖 |
|---------------|---|---|----|---|----------|--|----|-------|
| Settings      |   |   |    |   |          |  |    |       |

2. Click Licenses tab, the Licenses Settings page opens.

This page provides the snapshot of all licenses for both the Mobile and Desktop category types. Your remaining current license period is shown at the top of the page and you can renew your organization's licenses by clicking **Renew**.

Selecting the **down arrow** on the right of a license displays the specifics of that license including the number assigned, the name and number of the profiles that use the license as well as all the license features.

| >>             | Licenses      | 3589 days remaining on vo      | ur license                                                                                                    |                                  | Renewal Date: 05/13/30                   | C Renew  | Click to renew    |
|----------------|---------------|--------------------------------|----------------------------------------------------------------------------------------------------|----------------------------------|------------------------------------------|----------|-------------------|
| #<br>□<br>♡    |               | Mobile                         |                                                                                                    |                                  |                                          |          | existing licenses |
| ♥<br>1         |               | & Advanced Responder 9 / 11115 |                                                                                                    | Pro<br>3                         | ofiles                                   | <b>.</b> |                   |
| 20<br>11<br>12 | License Types | Licenses Assigned              |                                                                                                    | Profiles us                      | ing this license                         |          |                   |
| •<br>88        |               | 8 / 1000<br>Licenses Assigned  |                                                                                                    | 2<br>Profiles using this license |                                          | <b>~</b> |                   |
| ँ              |               | Desktop                        | Supervisor     Supervisor     Supervisor |                                  | Profiles                                 | -*       |                   |
| 0              |               | 0 / 11150<br>Licenses Assigned | 8 / 1000<br>Licenses Assigned                                                                                                    |                                  | 2<br>Profiles using this license         |          | ^                 |
| •              |               | Admin                          | Features                                                                                                    |                                  | Administrator<br>Operations and Planning |          | 1                 |
|                |               | Licenses Assigned              | All Advanced Responder Features                                                                                                    |                                  |                                          |          |                   |
|                |               |                                | <ul> <li>Journal - View &amp; Join All incidents</li> <li>Activate Auto-Dispatch on Incident Report</li> </ul>                                                                                                    |                                  |                                          |          |                   |
|                |               |                                | Map - Full screen map with all resources                                                                                                    |                                  |                                          |          |                   |
|                |               |                                | O Activate auto-dispatch triggers                                                                                                    |                                  |                                          |          |                   |

### **Profile Settings Page**

The user permission profiles (Profiles) determine the authorization and access of each class of user within NowForce. Each user is assigned to a profile that allows the user to see and have use of different functions of the Dispatcher or the Mobile Application.

A Profile is associated with one or more specific license, which can be either mobile or desktop, and related selected permissions and add-ons.

#### Note

The license added to the profile determines the available set of permissions for users assigned to the profile.

There is no system limit on the number of profiles you can add but as best practice it is unwise to create too many profiles as it complicates profile management.

#### ▼ To access the Profiles settings page

1. Click Settings (gear) in the upper left corner of the Dispatcher screen.

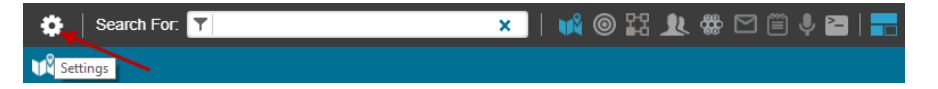

2. Click Profiles tab, the Profiles settings page opens.

|                            |              |           |                             | Discards<br>changes red<br>you to star | all<br>juires<br>t over |
|----------------------------|--------------|-----------|-----------------------------|----------------------------------------|-------------------------|
| Add Profile                |              |           |                             | DISCARD                                | HANGES SAVE             |
|                            | *Pro<br>Desc | ofile Nar | ne:                         |                                        |                         |
| Tabs with<br>license       | Mobil        | le        | Desktop Add-Ons Permissions | Remove mobile selection                | Deselect                |
| options and<br>permissions | 0            | ₽\$!      | Passive Reporter            | 1000 🗸                                 | the active<br>tab       |
|                            | 0            | ₽Ĵ:       | Monitored Reporter          | 21001 ~                                |                         |
|                            | 0            | ngai:     | Engaged Reporter            | 21001                                  |                         |
|                            | 0            | <i>%</i>  | Basic Responder             | 998<br>Licenses Available              |                         |
|                            | 0            | ß         | Advanced Responder          | 11106<br>Licenses Available            |                         |
|                            | 0            | 9         | Supervisor                  | 991 🗸                                  |                         |

#### Note

Clicking **SAVE** saves all your changes and closes the **Add Profile** window, returning you to the **Profile Settings** table. To continue editing a profile, stand on the profile and select **Edit** to open the **Edit Profile** page.

### **User Management Window**

You assign licenses in the **User Management** window. The **Organization** tab of shows the licenses available in your organization. The **Available Licenses** area that appears on the right of the **Permissions Profile** area lists the licenses being used for that particular profile.

- ▼ To view the user license in the User Management window
- 1. In the Dispatcher screen, select **Users icon** from the taskbar.
- 2. In the User Panel, hover on the user's image displayed in the **Actions** column and select **Edit** from the popup menu. The User Management window opens.
- In the User Management window, select ORGANIZATION tab and then select the Profiles to display the user's license.

| Fred F        | Flinstone Score: 0 Score: 0 User Status: X                                                   |
|---------------|----------------------------------------------------------------------------------------------|
| 1E            | User's Organization Profile                                                                  |
| PERSONAL      | - PROFILES Mr Delivery                                                                       |
| $\Diamond$    | Select a permission Or define a new permission profile Assigned Licenses + Purchase Licenses |
| ORGANIZATION  | Basic Responder 2 / 1000                                                                     |
|               | Administrator Dispatcher Mr Delivery Operations Reporter                                     |
| MOBILE DEVICE | Supervisor 971000     Supervisor 971000     Supervisor 1/11150                               |
| 2             | ₩ ₩ ₩ ₩ ↔ Admin 10 / 1000                                                                    |
| GEOFENCE      | Responder Responder Site 3 Sup                                                               |
| <b>s</b> R    | + CONTROL CENTERS This section is not relevant for the selected user's permission            |
| CONTACTS      | + POLICIES Select policy for the user                                                        |
| RELATIONSHIPS | + GROUP MEMBERSHIP                                                                           |
| e             | + ROLES What is the role of this user?                                                       |
| LOG           | + EQUIPMENT What is the equipment of this user?                                              |
| STATISTICS    | Save Cancel                                                                                  |

The user license is displayed as below:

In this example, the user is assigned to the Mr Delivery profile which has both the Supervisor and Dispatcher licenses associated with the profile.

Note

- The licenses being used are indicated by a yellow check mark on the left of the license.
- The number displayed next to the license name is the assigned number of licenses/total available licenses

You can purchase more licenses by clicking the **Purchase Licenses** link. See"Maintaining License Allocation" (page 29).

# **Overview of License Workflows**

Licenses are assigned to a named user based on the user's Profile. Licenses must first purchased and added to a profile by an administrator and can then be allocated to a named user by either a dispatcher or administrator.

- ADDING LICENSES TO PROFILES
- ASSIGNING LICENSES TO USERS
- LICENSE MAINTENANCE

The table below identifies the major steps required for the workflows:

| WORKFLOW                          | STEP                                                                       | LOCATION IN<br>NOWFORCE                | PERFORMED<br>BY        |
|-----------------------------------|----------------------------------------------------------------------------|----------------------------------------|------------------------|
| ADDING<br>LICENSES TO             | Step 1: "Confirming Licenses"<br>(page 22)                                 | "License Settings<br>Page" (page 17)   | Admin                  |
| PROFILES                          | Step 2: "Adding a License to an Existing Profile" (page 22)                | "Profile Settings Page"<br>(page 18)   | Admin                  |
|                                   | Step 3: "Creating Additional<br>Profiles and Adding Licenses"<br>(page 24) | "Profile Settings Page"<br>(page 18)   | Admin                  |
| ASSIGNING<br>LICENSES TO<br>USERS | "Assigning Licenses to Users"<br>(page 26)                                 | "User Management<br>Window " (page 19) | Admin or<br>Dispatcher |
| LICENSE<br>MAINTENANCE            | "Resolving License Feature<br>Limits" (page 28)                            | "Profile Settings Page"<br>(page 18)   | Admin                  |
|                                   | "Maintaining License Allocation"<br>(page 29)                              | "License Settings<br>Page" (page 17)   | Admin                  |

# Adding Licenses to Profiles

Permission profiles determine the access that each user has to specific functions in the Dispatcher and on their mobile devices. You assign each user to a permissions profile and they are allocated to the available licenses that have been allocated to that profile. This section explains how to allocate licenses to an existing profile and how to create and allocate licenses to a new profile.

## **Confirming Licenses**

Before allocating licenses to a profiles review the Entitlement Letter you received from Symphia NowForce and confirm that the supplied licenses are correctly loaded and displaying in your License settings.

- ▼ To review your provisioned licenses
- 1. Click Settings (gear) in the upper left corner of the Dispatcher screen.

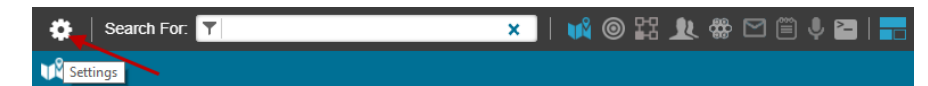

- 2. Click Licenses tab, the Licenses settings page opens.
- 3. Review the available licenses.

For further details see"License Settings Page" (page 17).

Contact support@nowforce.com to resolve any concerns.

# Adding a License to an Existing Profile

The Administrator, Dispatcher and Responder profiles are provided by default with NowForce Dispatcher. This section describes how to add a license to an existing profile.

- ▼ To allocate a license to an existing profile
- 1. Click Settings (gear) in the upper left corner of the Dispatcher screen.

|         | Search For: | T | × | 🔰 | 0 | 23 | Ł | <b>#</b> |  | Ŷ | 2 |  |
|---------|-------------|---|---|---|---|----|---|----------|--|---|---|--|
| K Setti | ngs         |   |   |   |   |    |   |          |  |   |   |  |

- 2. Click Profiles tab, the Profiles settings page opens.
- 3. In the Profiles settings table, hover over the Profile name you need to edit. Select **Edit**. The **Edit Profile** page opens.

| Prof         | īles                                               |                                              |             |                                                  |            | <b>+</b> 0 |
|--------------|----------------------------------------------------|----------------------------------------------|-------------|--------------------------------------------------|------------|------------|
|              |                                                    |                                              |             |                                                  | Search     | ٩,         |
| Drag a colun | nn header and drop it here to group by that column |                                              |             |                                                  |            |            |
| :            | Profile Name 🕇                                     | Description                                  | Last Update | Licenses                                         | Updated By | ÷          |
| A            | Administrator                                      | Administrator                                | 05/24/20    | Supervisor, Admin, PTT Channels,<br>BI Dashboard |            | <b>^</b>   |
| D            | Dispatcher                                         | Dispatcher                                   | 04/26/20    | Admin, PTT Channels, Bl<br>Dashboard             |            |            |
| MD           | Mr Delivery                                        | Mobile response team in area 1               | 07/20/20    | Supervisor, Dispatcher                           | Heidi      |            |
| OP 4         | Edit                                               | Oversee all site roll-outs and configuration | 07/13/20    | Supervisor, Admin                                | Heidi      |            |
| R            | Delete                                             | Reporter                                     | 06/02/19    | Advanced Responder                               |            |            |
| R            | Responder                                          | Responder                                    | 01/07/20    | Advanced Responder                               |            |            |
| R1           | Responder Group 1                                  | test                                         | 07/21/20    | Basic Responder                                  | Heidi      |            |
| R2           | Responder Group 2                                  | Simon                                        | 07/21/20    | Basic Responder                                  | Heidi      |            |
| VU           | Virtual User                                       | Virtual User                                 | 07/23/19    |                                                  |            |            |

- 4. Select the either **Mobile** of **Desktop** tab to select the required license. See "License Types" (page 7).
- 5. Select the License required.
- 6. Select Add-Ons tab and select relevant licenses.
- 7. Select Permissions.
- 8. Click Available Only to display on Available Permissions.
- 9. Select the **Permissions** tab and select all relevant permissions for the profile.

#### Note

Only the permissions available to the user with the selected licenses are available for selection.

10. Click SAVE.

#### Note

Changes to a profile takes effect on close of the profile settings page and are applied to the user the next time they log in.

You can also create additional profiles and add licenses to new profiles.

## Creating Additional Profiles and Adding Licenses

This section describes how to create additional profiles and then allocate licenses to the new profile.

- ▼ To create a new profile and add a license
- 1. Click Settings (gear) in the upper left corner of the Dispatcher screen.

| ۰.   | Search For: | T | × | <b>N</b> | 0 | 路 | L | <b>#</b> | Ē | Ļ | 2 |  |
|------|-------------|---|---|----------|---|---|---|----------|---|---|---|--|
| Sett | tings       |   |   |          |   |   |   |          |   |   |   |  |

- 2. Click Profiles tab, the Profiles Settings page opens.
- 3. Click the + to add a profile.

| 🤣 Pr      | ofiles             |                                    |             |             |                                                  |            | + 🏻      |
|-----------|--------------------|------------------------------------|-------------|-------------|--------------------------------------------------|------------|----------|
|           |                    |                                    |             |             |                                                  | Search     | ୍        |
| Drag a co | lumn header and dr | op it here to group by that column |             |             |                                                  |            |          |
|           |                    | Profile Name †                     | Description | Last Update | Licenses                                         | Updated By | 1        |
|           | Administrator      | Administrato                       | r           | 05/24/20    | Supervisor, Admin, PTT Channels,<br>BI Dashboard |            | <b>^</b> |
| D         | Dispatcher         | Dispatcher                         |             | 04/26/20    | Admin, PTT Channels, BI                          |            |          |

4. Provide a name in **Profile Name** text box.

A pop up warning indicates that changes occur only after pressing SAVE appears.

| Add Profile |                                              | DISCARD CHANGES | SAVE |
|-------------|----------------------------------------------|-----------------|------|
|             | Changes will take place after pressing SAVE  |                 |      |
|             | Profile Name: Site 3 Supervisor Description: |                 |      |

#### Note

<

Clicking **SAVE** saves all your changes and closes the **Add Profile** window, returning you to the **Profile Settings** table. To complete the set up of your new profile select your recently added profile and click **Edit** to open and continue the steps below.

#### Caution

Selecting **DISCARD CHANGES** removes all changes and you must start over.

5. Add a **Description** in the text box.

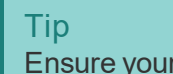

Ensure your description explains the new profile's function in your organization.

- Select the either Mobile of Desktop tab to select the required license. See "License Types" (page 7).
- 7. Select the checkbox of the License required.
- 8. Select Add-Ons tab and select relevant checkboxes of add-on licenses.
- 9. Select Permissions.

|                                                                                                    | Profile Name:         Operations and Planning           Description:         Oversee all site roll-outs and configuration                                                                                                    | Users: | O<br>Approaching Limit → | O<br>Active → | <b>1</b><br>Assigned → |
|----------------------------------------------------------------------------------------------------|----------------------------------------------------------------------------------------------------|--------|--------------------------|---------------|------------------------|
| Toggle to show  <br>relevant                                                                                                    | Mobile Desktop Add-Ons Permissions                                                                                                    |        |                          |               |                        |
| Permissions                                                                                                    | + sos                                                                                                    |        |                          |               | 4 Selected             |
| The + expands<br>the list of<br>permissions                                                                                                   | + Incident Reporter                                                                                                    |        |                          |               | 6 Selected             |
|                                                                                                    | - Basic Responder                                                                                                    |        |                          |               | 6 Selected             |
| Grayed out<br>checkboxes show<br>permissions not<br>associated with <sup>→</sup><br>the license with <sup>→</sup><br>All View is<br>selected. | <ul> <li>Edit forms of Incidents in All-Done state</li> <li>Allow users to change incident description</li> <li>Protect incidents and messages data with passcode /fingerprint</li> <li>Access to Incident log</li> <li>Virtual User</li> <li>Ability to change mobility in mobile</li> <li>Use PTT Feature</li> </ul> |        |                          |               |                        |

- 10. Click Available Only to display on Available Permissions.
- 11. Select Permissions tab and select all relevant permissions for the profile.

#### Note

Only the permissions available to the user with the selected licenses are available for selection.

12. Click Save.

#### Note

Changes to a profile take effect on close of the profile settings page and are applied to the user the next time they log in.

# **Assigning Licenses to Users**

This section describes how to apply a license to a user.

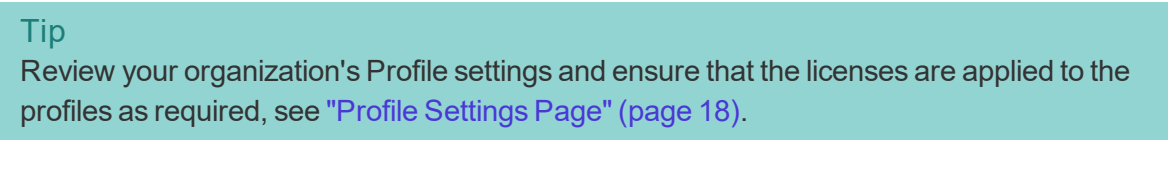

- ▼ To apply a license to a user in the User Management window
- 1. In the Dispatcher screen, select **Users icon** from the taskbar.
- 2. In the User Panel, stand on the user's image displayed in the **Actions** column and select **Edit** from the popup menu. The User Management window opens.
- 3. In the User Management window, select **ORGANIZATION** tab and then select the Profiles to select a profile for the user.

Each profile has its associated user license/s displayed as below:

| Fred Fred F   | Flinstone Score: 0 & 🕺 Wer Status:<br>Incidents: 0                                                                     | × |
|---------------|----------------------------------------------------------------------------------------------------|---|
| 1E            | User's Organization Profile                                                                                            | ^ |
| PERSONAL      | - PROFILES Mr Delivery                                                                                                 |   |
|               | Select a permission Or define a new permission profile  Assigned Licenses  Purchase Licenses  Basic Responder 2 / 1000 | • |
| MOBILE DEVICE | Administrator Dispatcher Mr Delivery Operations Reporter                                                               |   |
| GEOFENCE      | Responder Responder Site 3 Sup                                                                                         | • |
| <u>s</u>      | + CONTROL CENTERS This section is not relevant for the selected user's permission                                      |   |
| CONTACTS      | + POLICIES Select policy for the user                                                                                  |   |
| RELATIONSHIPS | + GROUP MEMBERSHIP 🍪                                                                                                   |   |
| (m)           | + ROLES What is the role of this user?                                                                                 |   |
| LOG           | + EQUIPMENT What is the equipment of this user?                                                                        |   |
| STATISTICS    | Save Cancel                                                                                                    |   |

4. Select the **Profile** required for your user.

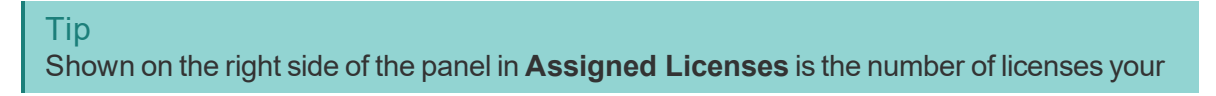

organization has assigned out of the total number available in that profile is shown.

5. Click Save.

## **License Maintenance**

This section describes the workflows required to maintain your organization's NowForce licenses:

- Users approach their license's feature limit and require assignment to a different license.
- Available licenses are taken up, and additional licenses are required for new users.

## **Resolving License Feature Limits**

When users within a Profile are approaching their license's feature limit a warning like below appears.

| *                 | Search Fe | in l              | ×             |                                                   |                                   |                         |                    |               | 0   1  | * nowforce |
|-------------------|-----------|-------------------|---------------|---------------------------------------------------|-----------------------------------|-------------------------|--------------------|---------------|--------|------------|
| »                 | <         | Edit Profile      | e: North      | Dispatcher                                        |                                   |                         |                    | Discard Cl    | nanges | SAVE       |
| ##<br>◎<br>□<br>• |           | General           |               |                                                   |                                   |                         |                    |               |        | _          |
| 8                 |           | Profile Name: Nor | th Dispatcher |                                                   | Users:                            |                         |                    |               |        |            |
| 1<br>9<br>8       |           | Description:      |               |                                                   |                                   | 16<br>Approaching Limit | 18<br>→ Active →   | 18<br>Assigne | d →    |            |
| 8                 |           | Licenses          |               | Add-Ons Permissions                               |                                   |                         |                    |               |        |            |
| ্ৰ ৩ 🗉            |           |                   |               | Passive Reporter                                  |                                   | 90                      | Licenses Available | ~             |        |            |
| 8 2 4 8           |           |                   | ۲             | Engaged Reporter                                  | it consider changing this license | 340                     | Licenses Available | ~             |        |            |
| 1                 |           |                   |               | To caera are approaching their incertae inte      | n, consider oranging this nonrae  |                         |                    |               |        |            |
|                   |           |                   | 0             | Basic Responder                                   |                                   | 20                      | Licenses Available | ^             |        |            |
|                   |           |                   | ß             | Featurs                                           | الله Pr                           | ofiles                  |                    |               |        |            |
|                   |           |                   |               | <ul> <li>All Passive Reporter features</li> </ul> | 6<br>All Prof                     | ies →                   |                    |               |        |            |

#### ▼ To change a upgrade a profile's license

1. Click Settings (gear) in the upper left corner of the Dispatcher screen.

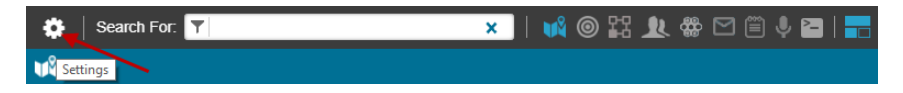

- 2. Click Profiles tab, the Profiles settings page opens.
- 3. In the Profiles settings table, hover over the Profile name you need to edit.

| 🤣 Pro       | files                                              |                                              |             |                                                  |            | + 0      |
|-------------|----------------------------------------------------|----------------------------------------------|-------------|--------------------------------------------------|------------|----------|
|             |                                                    |                                              |             |                                                  | Search     | ٩,       |
| Drag a colu | mn header and drop it here to group by that column |                                              |             |                                                  |            |          |
| :           | Profile Name 🕇                                     | Description                                  | Last Update | Licenses                                         | Updated By | :        |
| A           | Administrator                                      | Administrator                                | 05/24/20    | Supervisor, Admin, PTT Channels,<br>BI Dashboard |            | <b>^</b> |
| D           | Dispatcher                                         | Dispatcher                                   | 04/26/20    | Admin, PTT Channels, Bl<br>Dashboard             |            |          |
| MD          | Mr Delivery                                        | Mobile response team in area 1               | 07/20/20    | Supervisor, Dispatcher                           | Heidi      |          |
| OP          | Edit                                               | Oversee all site roll-outs and configuration | 07/13/20    | Supervisor, Admin                                | Heidi      |          |
| R           | Delete                                             | Reporter                                     | 06/02/19    | Advanced Responder                               |            |          |
| R           | Responder                                          | Responder                                    | 01/07/20    | Advanced Responder                               |            |          |
| R1          | Responder Group 1                                  | test                                         | 07/21/20    | Basic Responder                                  | Heidi      |          |
| R2          | Responder Group 2                                  | Simon                                        | 07/21/20    | Basic Responder                                  | Heidi      |          |
| VU          | Virtual User                                       | Virtual User                                 | 07/23/19    |                                                  |            |          |

- 4. Select Edit. The Edit Profile page opens.
- 5. Select the required upgraded license type you want to associate with the profile.

A warning screen appears.

| Licenses o                                           | icenses change to profile: North Dispatcher                                                                                       |        |  |  |  |  |  |  |  |
|------------------------------------------------------|----------------------------------------------------------------------------------------------------|--------|--|--|--|--|--|--|--|
| License -<br>Engage<br>Add-On<br>• Mag<br>Affected   | Change:<br>d Reporter → Basic Responder<br>s Change:<br>oping/GIS<br>I Users:                                                     |        |  |  |  |  |  |  |  |
| <ul> <li>✓ 18</li> <li>✓ Issi</li> <li>On</li> </ul> | <ul> <li>18</li> <li>✓ Issues for 16 users will be resolved</li> <li>Only 2 licenses will remain for "Basic Responder"</li> </ul> |        |  |  |  |  |  |  |  |
|                                                      | Save                                                                                                    | Cancel |  |  |  |  |  |  |  |

6. Click Save.

```
Note
```

Changes take effect on close of Profile settings page and are applied upon user log in.

### **Maintaining License Allocation**

When the allocation of licenses in a profile reaches 90% several warnings appear throughout the NowForce system.

Red warning text appears in the License settings as below, indicating there are insufficient available free licenses to allocate.

| ∯ Basic Responder                 | Profiles                         |   |
|-----------------------------------|----------------------------------|---|
| 9/5 Get More<br>Licenses Assigned | 8<br>Profiles Using this License | ~ |

In addition, in the Assigned Licenses tab in the User Management window, the license name turns red.

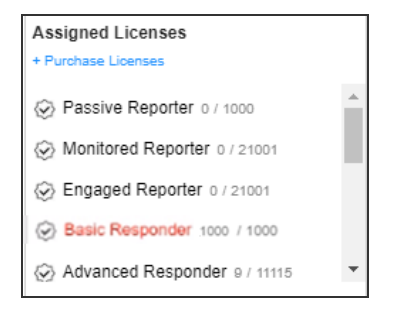

To resolve this, the administrator should purchase additional licenses. This can be undertaken in the License Settings page or User Management window.

- ▼ To get more licenses in the License Settings page
- 1. Click Settings (gear) in the upper left corner of the Dispatcher screen.

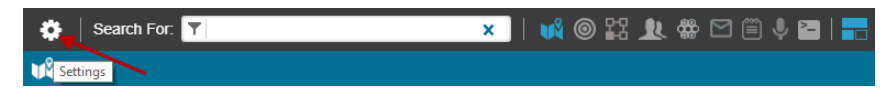

- 2. Click Licenses tab, the Licenses settings page opens.
- 3. The depleted license has a red **Get More** button available.

| 3585 days remaining on your license | 1 Loense upgrade request has been serit to sales team Renewal Date: 05/13/30 | Renew |
|-------------------------------------|------------------------------------------------------------------------------|-------|
| 0 / 10000<br>Licenses Assigned      | O<br>Profiles Using this License                                             | *     |
| # Basic Responder                   | Profiles                                                                     |       |
| 9/5 Get More<br>Licenses Assigned   | 8<br>Profiles Using this License                                             | *     |

- 4. Click Get More.
- 5. A pop up message appears indicating that the request has been forwarded to the sales team.
- 6. Exit the settings page.
- ▼ To get more licenses in the User Management window

- 1. In the Dispatcher screen, select Users icon from the taskbar.
- 2. In the User Panel, stand on the user's image displayed in the **Actions** column and select **Edit** from the popup menu. The User Management window opens.
- 3. In the User Management window, select **ORGANIZATION** tab and then select the Profiles to display the user's license.
- 4. Click Purchase Licenses.
- 5. An email is sent to NowForce Support with your request.

| Version     Version        Version <th>Fred Fred F</th> <th>Flinstone Score: 0 Score: 0 User Status:</th>                                                                                                    | Fred Fred F   | Flinstone Score: 0 Score: 0 User Status:                                                                                                    |
|----------------------------------------------------------------------------------------------------|---------------|----------------------------------------------------------------------------------------------------|
| PENSIONL       -       PROFILES       Image: Mr Delivery         Image: Construction Construction       Select a permission Or define a new permission profile       + Purchase Licenses       + Purchase Licenses         Image: Construction Construction       Image: Construction       Image: Construction       Image: Construction       Image: Construction         Image: Construction Select a permission Or define a new permission profile       Image: Construction       Image: Construction                                                                                                    |               | User's Organization Profile                                                                                                    |
| Image: Contracts       + CONTROL CENTERS       This section is not relevant for the selected user's permission         Image: Contracts       + POLICIES       Select policy for the user         Image: Contracts       + GROUP MEMBERSHIP       Image: Contracts         Image: Contracts       + ROLES       What is the role of this user?         Image: Contracts       + EQUIPMENT       What is the equipment of this user?                                                                                                    | ORGANIZATION  | PROFILES     Mr Delivery      Select a permission Or define a new permission profile     Administrator     Dispatcher     Mr Delivery     Operations     Reporter     Admin 10 / 1000     Admin 10 / 1000 |
| RELATIONSHIPS     + GROUP MEMBERSHIP     Image: Constant of this user?       Image: Constant of the constant of the c                                         | CONTACTS      | + CONTROL CENTERS     This section is not relevant for the selected user's permission       + POLICIES     Select policy for the user                                                                     |
| Image: Book of the color of the color of | RELATIONSHIPS | + GROUP MEMBERSHIP                                                                                                    |
| LOG + EQUIPMENT What is the equipment of this user?                                                                                                    |               | ROLES     What is the role of this user?                                                                                                    |
|                                                                                                    |               | EQUIPMENT What is the equipment of this user?      Save Cancel                                                                                                    |